# **Data Analytics with Excel** Week 1: Formulas + Formatting

USC Annenberg Digital Lounge

Grab the guide at: digital-lounge-excel.carrd.co

# Nice to meet you!

#### Why am I teaching Excel?

- 10 years of experience in a variety of data roles and industries
  - Public Sector / Government
  - Nonprofit
  - Consulting
  - Higher Ed
  - o Startup
- BA in Public Policy
- MS in Computer Science

# How much have you used Excel before?

1 = not much

5 = I'm an expert

What have you used spreadsheets for?

#### After today's session

- Organize data using formatting and conditional formatting
- Explain how to set up a formula
- Categorize data using drop-down menus

## Today's topics

- Conditional formatting
- Data validation
- Cell and table formatting
- Basic formulas for numbers, text, dates
- Logic formulas using if and case

#### Excel vs. Google Sheets

Most commonly-used features in Excel also exist in Google Sheets

 The names may be slightly different

• Same is true for Mac vs. PC

 $\circ$  There are slight variations in menus and keyboard shortcuts

## Cell Formatting

- Often, will automatically be correct
- Sometimes, will not make sense
- Use the Number Format dropdown in the Home Ribbon
- Advanced options under More for specific dates, negatives

Enter 75 into any cell. Use the Number Formats menu to change it to:

- Short Date
- Text
- Number

#### Data Validation

- Asking others to input information
- Coding or categorizing rows manually
   Data ribbon → Data Validation

**Allow:** List

Type Option1, Option2 into the source values

Apply

| Data Val                                       | idation                        |                |            | ×        |
|------------------------------------------------|--------------------------------|----------------|------------|----------|
| Settings                                       | Input Message                  | Error Ale      | rt         |          |
| Allow                                          |                                |                |            |          |
| List                                           |                                |                |            | $\sim$   |
| Data                                           |                                |                |            |          |
| Between                                        |                                |                |            | $\sim$   |
| Source                                         |                                |                |            |          |
| Insert valu                                    | e                              |                |            | <b>E</b> |
| Select from rai<br>cat,dog,bird)<br>✓ Ignore b | nge or enter items sep<br>lank | parated by cor | nmas (exan | nple:    |
| ✓ In-cell d                                    | rop-down                       |                |            |          |
| Clear All                                      |                                | Apply          | Cance      | el       |

#### Activity Part 1: Data Validation

- Follow the **Data for Week 1** link in the guide, goes to <u>netflix.com/tudum/top10/</u>
- Download the "Most Popular" List in Excel format
- Create new another column:
  - A column that called "Seen" with a dropdown menu for "No", "No but on my list", "Yes and loved it", "Yes and didn't love it"
  - 2. Add an error message to the validation
  - 3. Fill out the field on a few rows to make sure it works!

#### Writing Formulas

- To see the list of options
  - 365: Formulas > Insert Function
  - Mac: Insert > Function
- Syntax:
  - How many arguments
  - Meaning of each argument
- Insert Function button
  - Or type =function(argument) in formula bar

=LEN("your full name")

| Formula Builder 🛛 😒                                                                                  |
|----------------------------------------------------------------------------------------------------|
| Q Search                                                                                             |
| DULLAR                                                                                               |
| EXACT                                                                                                |
| FIND                                                                                                 |
| FIXED                                                                                                |
| LEFT                                                                                                 |
| LEN                                                                                                  |
| LOWER                                                                                                |
| MID                                                                                                  |
| NUMBERVALUE                                                                                          |
| PROPER                                                                                               |
| REPLACE                                                                                              |
| REPT                                                                                                 |
| RIGHT                                                                                                |
| Insert Function                                                                                      |
| <i>fx</i> LEN                                                                                        |
| Returns the number of characters in a text string.                                                   |
| Syntax                                                                                               |
| LEN(text)                                                                                            |
| <ul> <li>Text: is the text whose length you want to find.<br/>Spaces count as characters.</li> </ul> |
|                                                                                                    |

#### Math Formulas

- Row-based formulas ("about the row, in the row")
  - +, -, \*, /, ^
- Column-based formulas (summarize)
  - Count, sum
  - Average
  - Minimum
  - Maximum
  - Percentiles

| Length | Width | Area                         |       |  |
|--------|-------|------------------------------|-------|--|
| 4      | 6     | 24                           |       |  |
| 5      | 9     | 45                           |       |  |
| 8.5    | 12.5  | 106.25                       |       |  |
|        |       | =average(F1                  | 6:F18 |  |
|        |       | AVERAGE(number1, [number2],) |       |  |
|        |       |                              |       |  |

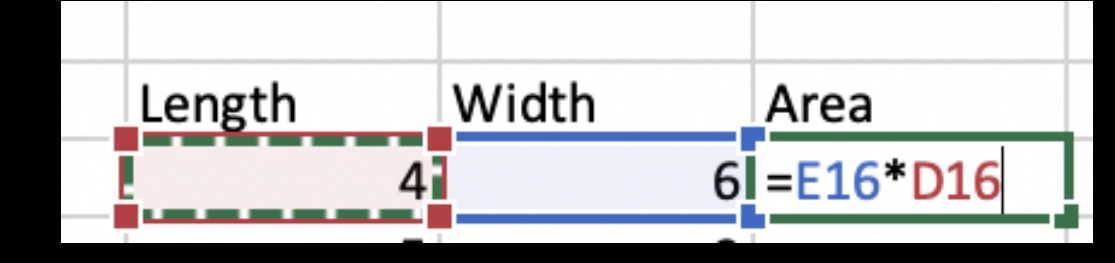

#### Date Formulas

- TODAY()
- Number of days
- Extract parts of dates
- Formatting dates

#### =TODAY()

#### =TODAY()-"2024-01-01"

#### Find the number of days until your birthday

#### Text Formulas

- Concatenate
- Left
- Right
- Substitute
- Proper, upper, lower

#### =CONCATENATE("Cardi", "", "B")

=PROPER(A2)

#### Logic Formulas

- Row-based logic
- If the student attended at least one class, in week one or week two, count them as total students

=OR(A2,B2)

#### =IF(A2>B2,"Eligible", "Not Eligible")

| Logical |  |
|---------|--|
| AND     |  |
| FALSE   |  |
| IF      |  |
| IFERROR |  |
| IFNA    |  |
| NOT     |  |
| OR      |  |
| TRUE    |  |
| XOR     |  |
|         |  |

### Activity Part 2: Formulas

- <u>netflix.com/tudum/top10/</u> Download the "Most Popular" List in Excel format
- Create new columns (hint: lean on the formula builder!):
  - 1. Use **SUBSTITUTE()** to create a category column that substitutes the word "Films" with "Movies"
  - 2. Use **LEFT()** to add column with the first 3 letters of each piece of content
  - 3. For the TV shows, use **CONCATENATE()** to create a new column with the show title followed by a "-" followed by the season title
  - 4. Use math (hint: /91) to add a column for views per day for first 91 days for each show
  - 5. Use **IF()** to add a column that is True if Hours Viewed is over 200,000,000, and false otherwise

#### Summary Formulas

- Column-based (summarize)
  - CountIf
  - Sumlf
  - CountBlank

#### =COUNTIF(F2:F15,">2")

#### =SUMIF(F2:F15,">2",G2:G15)

## Activity Part 3: Summary Formulas

- Same data source: <a href="mailto:netflix.com/tudum/top10">netflix.com/tudum/top10</a>
- Find:
  - 1. Sum of hours viewed
  - 2. Average runtime, converted to minutes
  - 3. For each of the 4 categories, the **AVERAGE()** runtime in hours
  - 4. Use **SUMIF()** to find the total views for content ranked 1-5
- Then Format As Table (from the Home ribbon, pick your favorite)

## Combining formulas

- Best way to figure things out is to write each formula in its own column at first
- Once you've checked that each column (intermediate step) looks right, you can combine

#### =SUBSTITUTE("my full name", " ", "") =LEN("myfullname")

#### =LEN(SUBSTITUTE("my full name", " ", ""))

### Activity Part 4: Combining Formulas

- Find the percentage of content with runtime greater than 2 hours
  - COUNTIF and COUNT
- Create a URL for each show, using formulas, written all in a single column, formatted as
  - <u>www.netflix.com</u>
  - Slash, the name of the show in all lower case, with no spaces
  - LOWER, SUBSTITUTE, CONCATENATE

Example: <u>www.netflix.com/loveisblind</u>

Hint: start with each part in a separate column first!

#### Upcoming sessions

- Advanced Formulas
- Charts and Tables
- Dashboards

#### **Good Excel learning tools**

- Miss Excel (IG/TikTok)
- PolicyViz (email/website)
- Exceljet (reference site)

#### **Keep in touch**

• Follow on LinkedIn: <u>linkedin.com/in/rachelrwhaley</u>

#### Please share your feedback!

 Digital Lounge feedback: <u>bit.ly/s25feedback</u>

• Email me: whaleyr@usc.edu

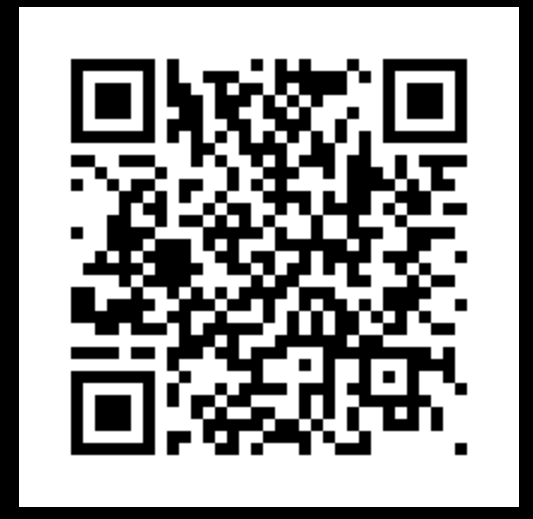